## 1 信頼済みサイトへの登録(Internet Explorer)

Internet Explorer には、インターネット上のさまざまな危険から守るために、セキュリティを高める機能 があります。この機能により、コンピューターウイルスを含むプログラムをダウンロードしたり、自動で悪 質なプログラムが実行されたりすることを防げます。

セキュリティ機能が強化されているため「信頼済みサイト」へ登録することにより、戸田建設 Web サービ スを正しく利用することが可能になります。

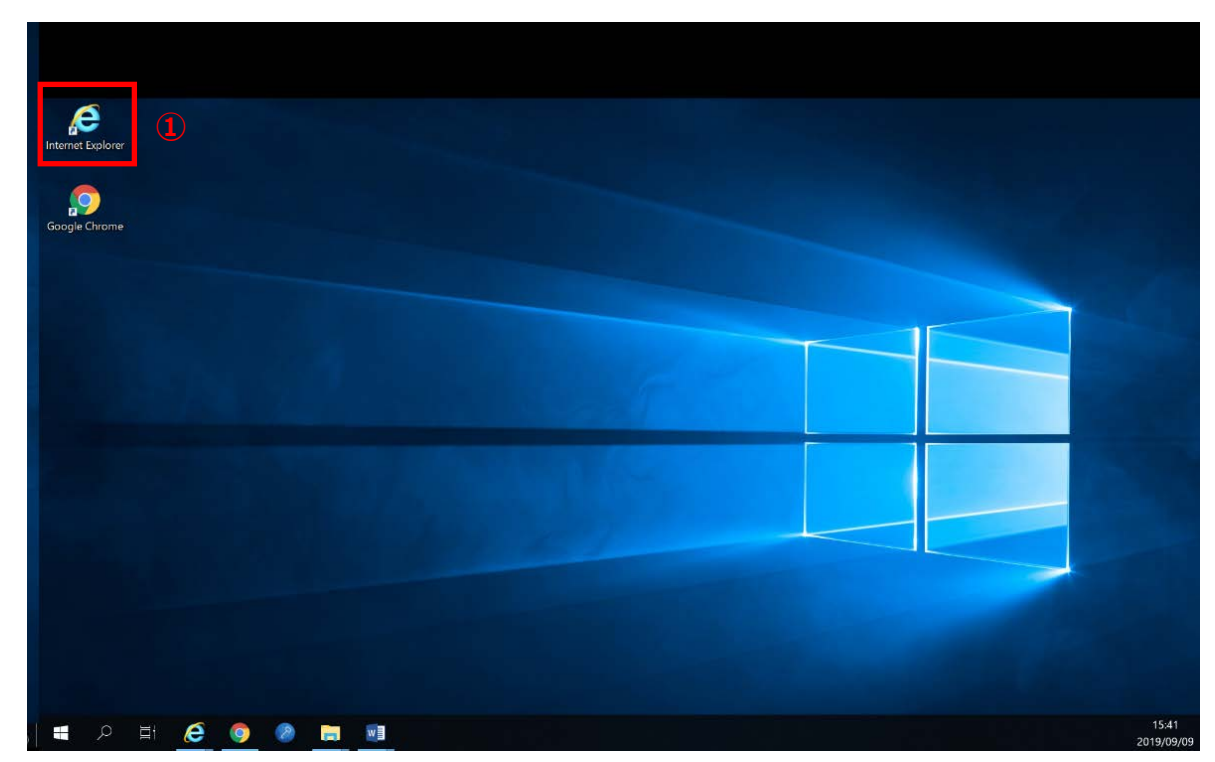

① Internet Explorer を起動します。

② 戸田建設のホームページを表示します。「https://www.toda.co.jp/」

| 2 D M https://www.toda.co.jp/            |            |                                                                                                    |                           |        | - 0       |
|------------------------------------------|------------|----------------------------------------------------------------------------------------------------|---------------------------|--------|-----------|
| PE建設株式会社 H                               |            |                                                                                                    | - × # C                   | 5 N.W. | 2 · 0 · 5 |
| デイル(1) 編集(1) 長寺(1) 古市に入り込) アール(1) へんう(1) |            |                                                                                                    |                           |        |           |
| THE MAY ATE EALING THE ALL               |            | 10.1812 *2.417.22 *Code 2 <sup>1</sup> 211/1998 10.1812 *2.417.22 *Code 2 <sup>1</sup> 211/1998 10.1814 10.1814 10.1814 10.1814 10.1814 10.1814 10.1814 10.1814 10.181 10.181 10.18 10.18 |                           |        |           |
|                                          | 技術とソリューション |                                                                                                    | ALU-BODINTANGHOF:<br>MARM |        |           |
|                                          |            |                                                                                                    |                           |        |           |
|                                          | 用途から探す     | 課題から家す                                                                                                    | 技術から探す                    |        |           |

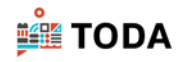

- ③ [ツール]をクリックします。
- ④ [インターネットオプション]をクリックします。

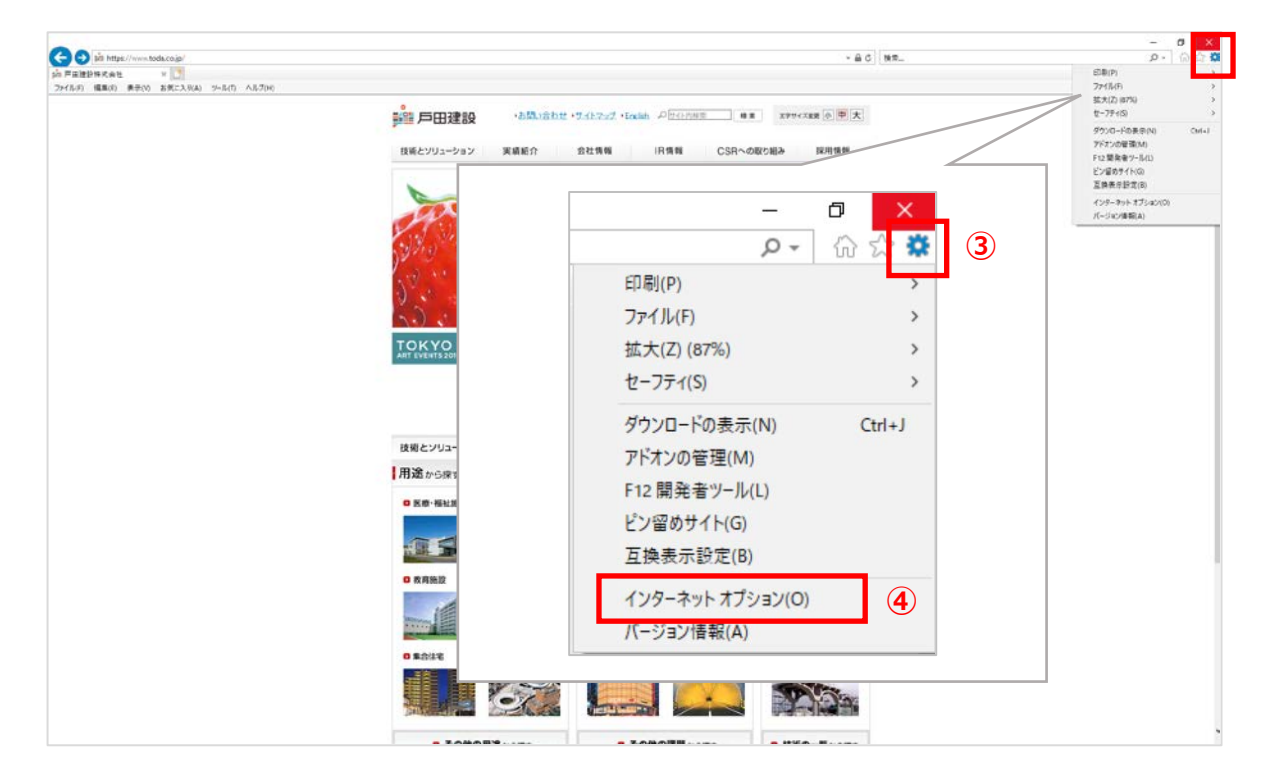

- ⑤ 「インターネットオプション」画面が表示されるので、 [セキュリティ] タブをクリックします。
- ⑥ [信頼済みサイト]をクリックします。
- ⑦ [サイト]をクリックします。

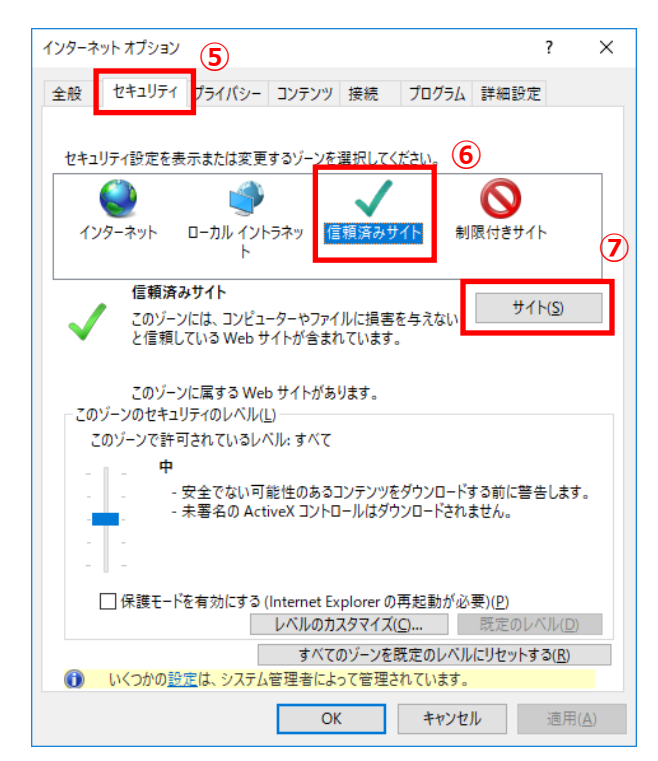

⑧ 「信頼済みサイト」画面が表示されます。

戸田建設のホームページアドレスが表示されていることを確認し、「追加」をクリックします。

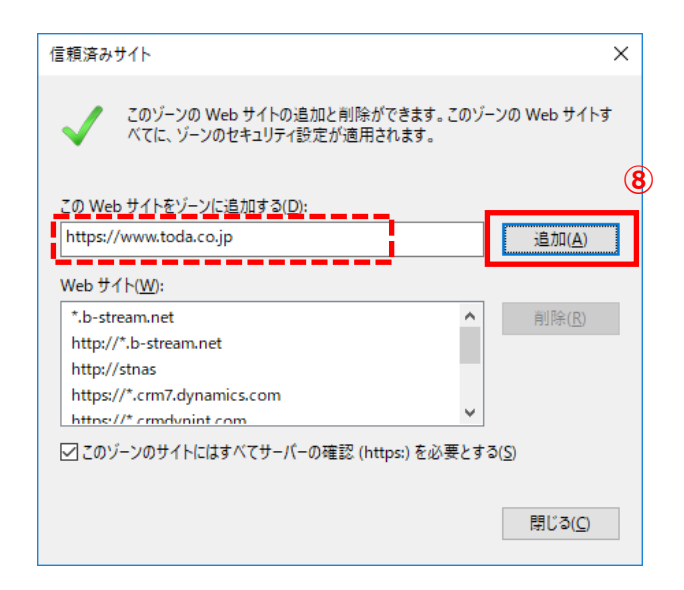

⑨ アドレスが消え、「Web サイト」最終行に追加されたことを確認します。
[閉じる]をクリックします。

| 信頼済みサイト                                                                                                    | ×  |
|----------------------------------------------------------------------------------------------------|----|
| このゾーンの Web サイトの追加と削除ができます。このゾーンの Web サイト<br>べてに、ゾーンのセキュリティ設定が適用されます。                                         | ৲ৢ |
| <u>この Web サイトをゾーンに追加する(D):</u><br> <br>  追加( <u>A</u> )<br>Web サイト( <u>W</u> ):                              |    |
| https://*.microsoftonline.com<br>https://*.toda.cybozu.com<br>https://ć.window.get<br>https://www.toda.co.jp |    |
| ☑ このゾーンのサイトにはすべてサーバーの確認 (https:)を必要とする(S)<br>問じる(C)                                                          | 9  |
| 12.0 0/2/                                                                                                    |    |

⑩ Internet Explorer を終了します。

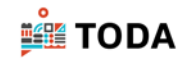

(1) 再度ログインを実行してください。

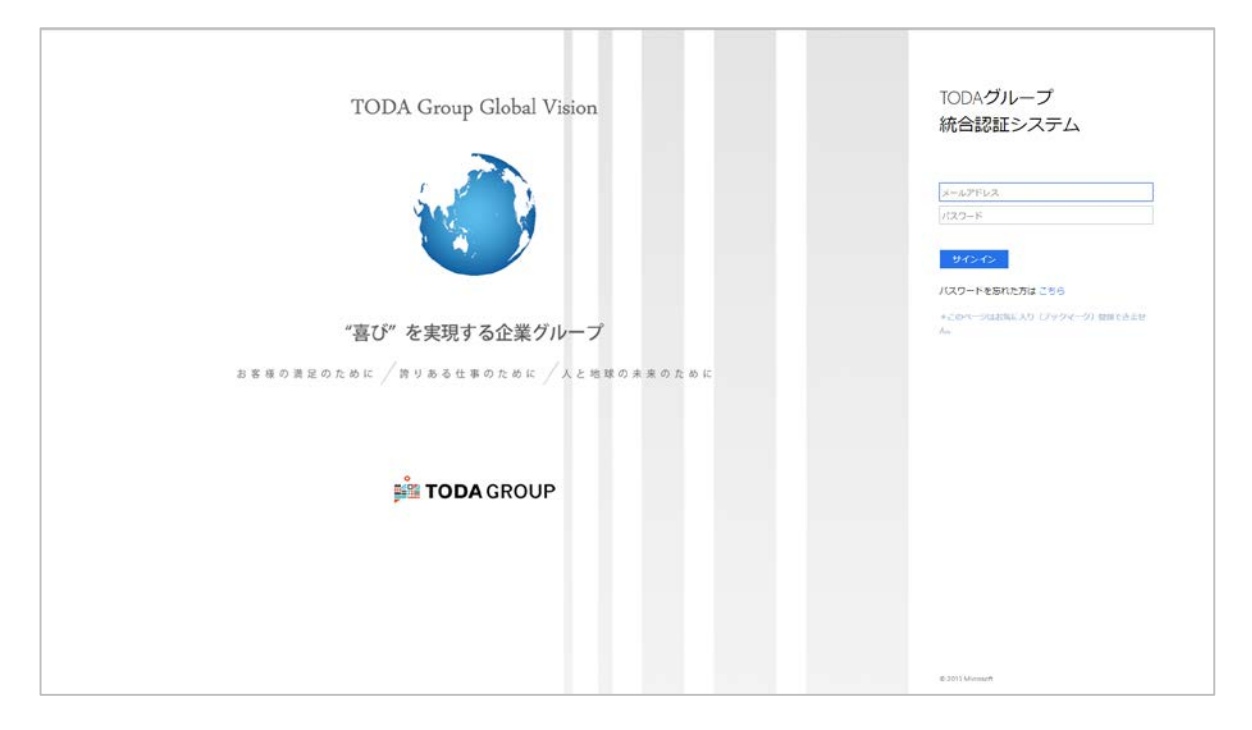

4